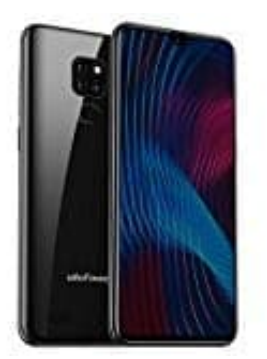

## **Ulefone Note 7P**

## Wlan aktivieren-deaktivieren

Ein Android Gerät mit dem WLAN zu verbinden ist gerade dann sinnvoll, wenn man Apps, Updates oder andere größere Dateien herunterladen möchte. Um Android Gerät eine Verbindung zu einem WLAN-Netzwerk herzustellen, gehe wie folgt vor:

- 1. Wische auf dem Startbildschirm von **unten nach oben**, um die Übersicht der installierten Apps zu öffnen.
- 2. Tippe auf die App **Einstellungen**.
- 3. Tippe auf Netzwerk & Internet und anschließend auf WLAN.
- 4. Tippe ggfs. auf das kleine Schalter-Symbol oben rechts auf dem Bildschirm, um WLAN zu aktivieren.

Wenn du bereits eine bestehende Wlan Verbindung eingerichtet hast, kannst du die Verbindung durch Umlegen des Schalters auch wieder deaktivieren.

- 5. Dir sollte nun eine Liste von Wlan-Zugangspunkten in deiner Umgebung angezeigt werden.
- 6. Tippe nun auf den Namen deines Netzwerks. Falls das Netzwerk verschlüsselt ist, wirst du aufgefordert, das Zugangspasswort einzugeben. Achte hierbei unbedingt auf Groß- und Kleinschreibung! Das Android Gerät wird mit dem Netzwerk verbunden.